## 云南民族大学高等学历继续教育学生缴费方式

缴费方式一: 网页缴费

1、网页访问: http://ynnicj.sccchina.net 输入账号密码进行登陆

|                                                      | ◎ 学起Plus APP扫码登录 > ▼ |
|------------------------------------------------------|----------------------|
| · 「「「「「」」」」<br>· · · · · · · · · · · · · · · · · · · | 学习+ 智慧+ 希望+          |
| 久 用户名                                                |                      |
| 읍 密码                                                 |                      |
| ◎ 验证码 2035                                           |                      |
| 중크                                                   | 扫码下载<br>学起Plus APP   |
| <u></u>                                              | 首次登录有惊喜              |

用户名: 学号 密码: 身份证后六位

2、点击【财务】-选择【在线支付】; 核对金额后点击【立即缴费】

| 学习     | 🔡 课程   | 2 考  | 试      | 📨 成绩    | 60 毕业   | 🞒 论文 | 👕 学位   |     | 📔 统考 |        |
|--------|--------|------|--------|---------|---------|------|--------|-----|------|--------|
| 页 > 财务 |        |      |        |         |         |      | 2      |     |      |        |
| 财务信息   | 見      |      |        |         | 财务信息    | 在线支付 | 在线缴费信息 | 息查看 | 待支付  | 的电子资料费 |
| 专      | 业名称    | 缴费类型 | 缴费批次   | 应缴金额(元) | 实缴金额(元) | 支付时间 | 支付状态   | 流水号 | 备注   | 操作     |
| 成教专行   | 中本工商管理 | 学费   | 202208 | 0.01    |         |      |        | 3 - | -    | 立即缴费   |

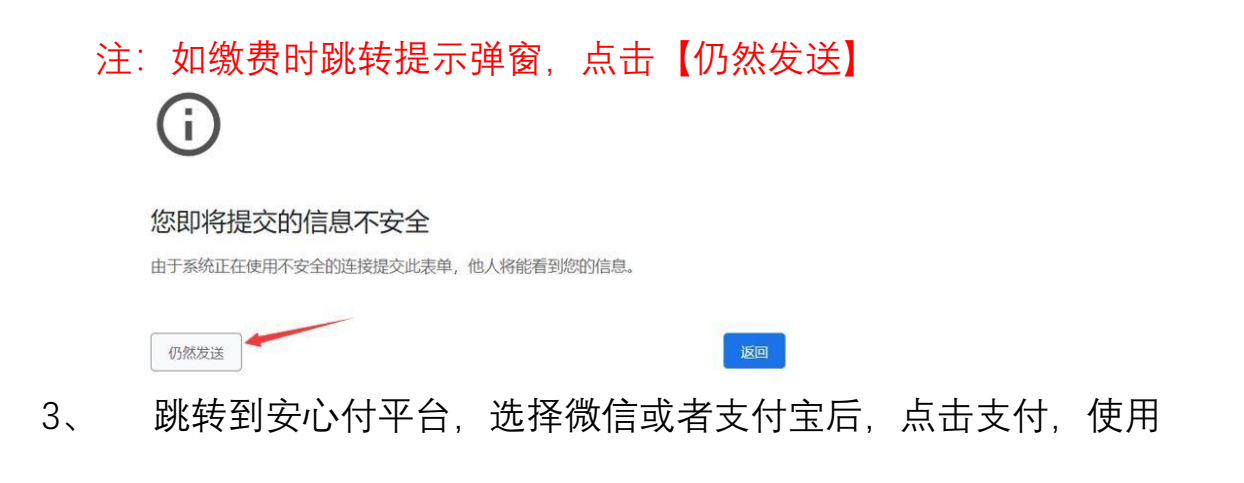

## 微信或者支付宝扫码支付即可

|                                 | 支支付宝贵的收银台                                    |                |
|---------------------------------|----------------------------------------------|----------------|
| 金额:¥0.01<br><sup>支付信息</sup> 姓名: | 正在使用期时對無交易[7]<br>成人学历继续教育学费 (0.11.万): 云南民族大学 | 0.01 元<br>订单详情 |
| 账号:2022                         |                                              |                |
| 摘要:成人学历继续教育学费                   | 扫-扫行数 (元)                                    |                |
| 支付方式 〇〇 微信支付 〇〇 文付条             |                                              | <b>反</b> 支付宝   |
| 大额墩费必看>>                        |                                              | < 至栗熊戶付款       |
| 去支付                             | 17月半和次付室<br>日一日時後付款                          |                |

4、 支付完成后,回到一开始网页【提示】支付状态;可点击【已 完成支付】,如未提示点击【财务】-【在线缴费信息查看】可以查看 缴费是否成功

| 学习            | 📕 课程                                                                            | 🔼 考试                                                      | 📴 成绩        | § 99 毕业       | 🎒 论文                          | (會)学位                                                                                                    | <u>ت</u>         | 🔓 统考                                                          |     |
|---------------|---------------------------------------------------------------------------------|-----------------------------------------------------------|-------------|---------------|-------------------------------|----------------------------------------------------------------------------------------------------|------------------|---------------------------------------------------------------|-----|
| 页 > <b>财务</b> |                                                                                 |                                                           |             |               |                               |                                                                                                    |                  |                                                               |     |
| 财务信息          |                                                                                 |                                                           | 提示          |               | ×                             | 在线缴费                                                                                                    | 言息查看             | 待支付的电                                                         | 子资  |
| 专业行           | 3称                                                                              | 缴费类型                                                      | 缴费<br>请您在新打 | J开的页面上完成付款! f | 対款完成前请                        | 支付状态                                                                                                    | 流水号              | 备注                                                            | 操作  |
| 成教专升本         | 工商管理                                                                            | 学费                                                        | 202: 不要关闭图  | <u>а</u>      |                               |                                                                                                    |                  |                                                               | 即戀史 |
|               |                                                                                 |                                                           |             |               | the first state and the state |                                                                                                    |                  |                                                               |     |
| 注意:1、支付成功     | 后,如果没有返                                                                         | 回支付信息,请耐心                                                 | ·铸待<br>     | 已完成支付         | 文付遇到回题                        |                                                                                                    |                  |                                                               |     |
| 注意:1、支付成功<br> | 后,如果没有返                                                                         | 国支付信息、清新心                                                 | 考待          | 已完成材          | 文行通到回题                        | • 63                                                                                                    | Enn              | 4 707 - A                                                     | 24  |
| 2281, 300000  | 后,如果没有这<br>人 <b>名</b> <u>西</u> <u>西</u><br>———————————————————————————————————— | Q文村信息、清新ら<br>R ff ? R<br>entrong Electrons                | -945<br>    |               |                               | • 88<br>24 <b>2</b>                                                                                                    | Evn<br>@         | <ul> <li>▶277</li> <li>▲</li> <li>₩27</li> </ul>              | 2.4 |
| 注意:1、支付成功     | ne, sunderfall<br>Lange Maria<br>Lange Maria                                    | olokatilas, jähdö<br>R. fl ? R<br>Henneng House<br>2 * Li |             |               |                               | nin N<br>De S                                                                                                    | Eun<br>©         | ▲207 ▲                                                        | 24  |
| 注意1、支付成功      | ie, su#scriss<br>▲ # #.m.<br>● ang                                              | 回交付信息,清新心<br>R ff ? R<br>manage States<br>2 考试            | -244<br>    |               |                               | • 10<br>2 * 2<br>0.00000                                                                                                    | <b>1</b> 08<br>© | • 207 • •                                                     | 2.4 |
| 注意1、支付成功      | ne, annerfine<br>Lang Maria<br>Maria                                            | (24468, 1444)<br>R 위 구 R<br>2 위네,                         | cleard      |               |                               | 4 TE<br>0 4 2<br>0 4 2 2<br>0 4 2<br>0 4 2<br>0<br>1<br>0 4 2<br>0<br>1<br>1<br>1<br>1<br>1<br>1<br>1<br>1<br>1<br>1<br>1<br>1<br>1<br>1<br>1<br>1<br>1<br>1 |                  | <ul> <li>207 4</li> <li>2072240,7 (2)</li> <li>380</li> </ul> | 24  |

缴费方式二:移动端 (app) 缴费

1、下载 APP"学起 plus"软件,苹果安卓各大应用市场均可以下

载,或者扫码下载:如右图所示

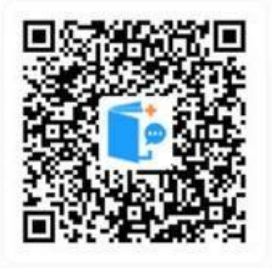

2、选择【云南民族大学】输入用户名及密码;勾选最下方同意后 点击【登录】,登陆后点击在线支付

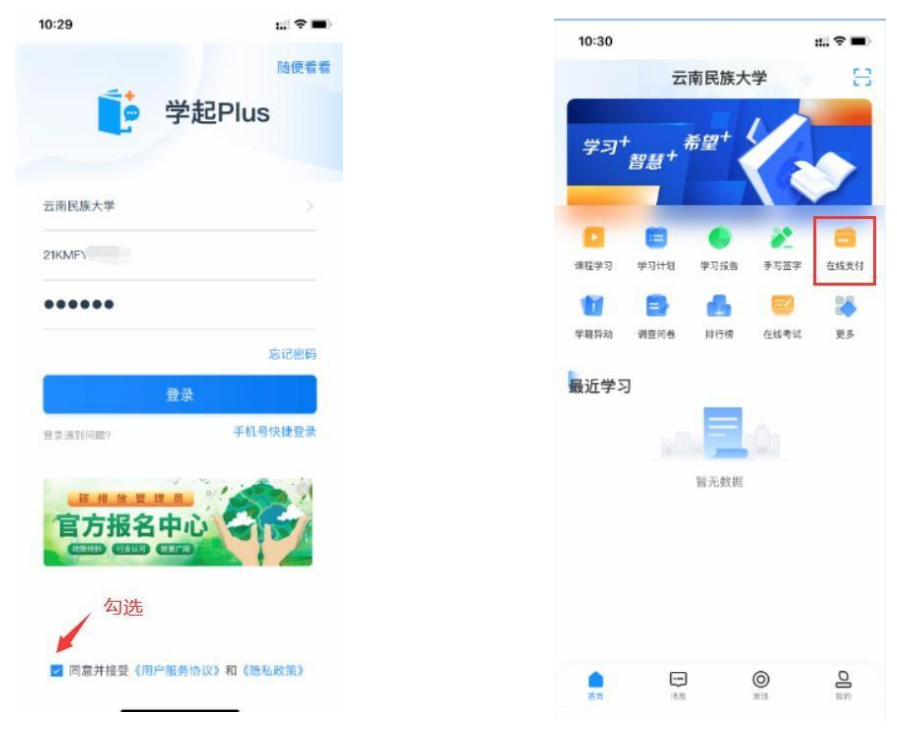

用户名:学号 密码:身份证后六位

- 3、选择学费,点击【立即缴费】,跳转到安心付平台,点击【去支
- 付】,使用支付宝支付学费,

| 11:06 🕇 | : 🗢 🖿     | 11:06                                                                                                    | 1 <b>≎ ■</b> |
|---------|-----------|----------------------------------------------------------------------------------------------------|--------------|
| 在线      | 支付        | 大大大大大学     大学大大大大学     大学大学大学     大学大学大学     大学     大学大学     大学     大学 | 219          |
| 学费      | 电子资料费     | 支付答意                                                                                                    |              |
| 学 藉:    | 成教专升本工商管理 | 金額: 0.01元<br>姓名: 朱<br>新号: 2022CD<br>摘要: 成人学历继续教育学费                                                                                                    |              |
| 繳費类型:   | 学员        | 支付方式                                                                                                    | 大就總要必看》      |
| 徽费批次:   | 202208    |                                                                                                    |              |
| 金 额:    | ¥ 0.01    |                                                                                                    |              |
|         | 立即撤费      |                                                                                                    |              |
|         |           | ź                                                                                                    | 支付           |

4、支付完成后,可在【在线支付】查看支付状态,显示已支付;

## 可点击查看详情

| 11:07 <b>イ</b><br>支付宝 | : 🗢 🚍     | ■支付室                    | i • • |
|-----------------------|-----------|-------------------------|-------|
| 4                     | 在线支付      | 《 繳费详                   | lff   |
| 学费                    | 电子资料费     | 学费                      |       |
| 学 鎬:                  | 成教专升本工商管理 | ¥0.0                    | 01    |
| 011200000             |           | 支付机                     | Uh    |
| 遗费类型:                 | 学费        |                         |       |
| 徽费批次:                 | 202208    | 学 藉:成教专升本工商管            | 理     |
| A 97.                 | ¥0.01     | <b>谢费批次 : 202208</b>    |       |
| 12 BC-                | •0.01     | 支付方式 : 校园安心付            |       |
| 支付状态:                 | 已支付       | 支付时间 : 2022-12-13 11:07 | :02   |
|                       | 查看详情      | 订单编号 : 2022121311066。   |       |